## **Configuring Jira**

Configuring Jira for SSO enables administrators to manage their users using NetScaler. Users can securely log on to Jira using their enterprise credentials.

To configure Jira for SSO through SAML, follow the steps below:

- 1. In a browser, type your organization's Atlassian cloud URL and press enter.
- 2. Log on to your Atlassian account.

| A ATLASSIAN            |  |
|------------------------|--|
| Log in to your account |  |
|                        |  |
| G Log in with Google   |  |
| OR                     |  |
| Enter email            |  |
| Continue               |  |
|                        |  |
|                        |  |
| Can't log in?          |  |

3. On the **Home** page, at the lower-left corner, click

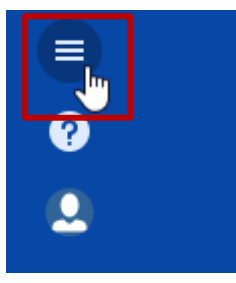

4. Click **Site administration**.

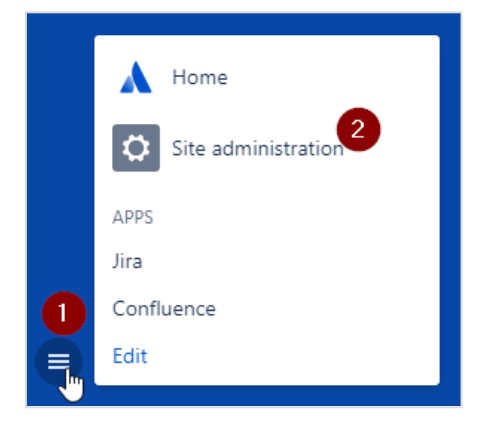

5. On the **Administration** page, in the **ORGANIZATION & SECURITY** section, click the organization name for which you want to configure SAML authentication.

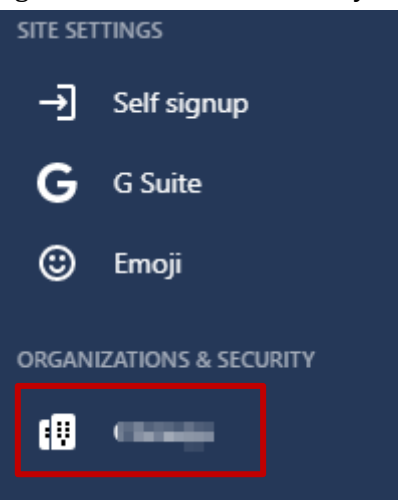

6. Click **Details** and verify the domain.

| A | Administration        |
|---|-----------------------|
| + | ← Back                |
|   | Details               |
|   | Administrators        |
|   | Domains               |
|   | Managed accounts      |
|   | SAML single sign-on   |
|   | Password management   |
|   | Two-step verification |
|   |                       |

To verify the domain, follow the steps below:

i. Click the **Switch apps** icon in the lower-left corner.

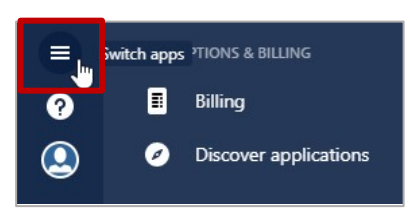

ii. Click Site administration.

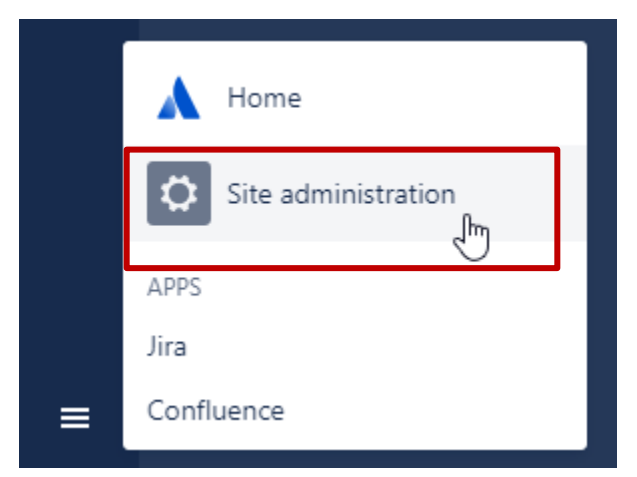

iii. Click the organization name.

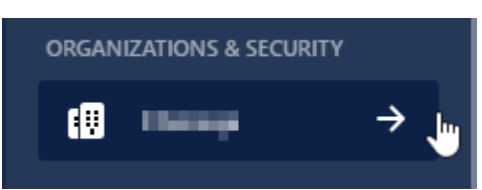

iv. Click Domains.

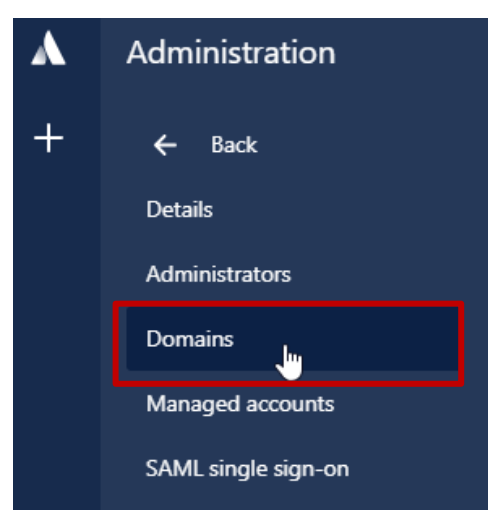

v. You can verify a domain using DNS or HTTPS. For more information about the steps to verify a domain, in the right pane under **Domains** section, click the **Learn more about domain verification** link.

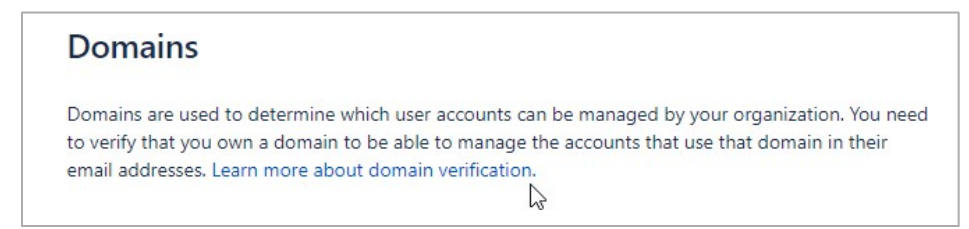

vi. After completing the steps, click **Verify Domain**.

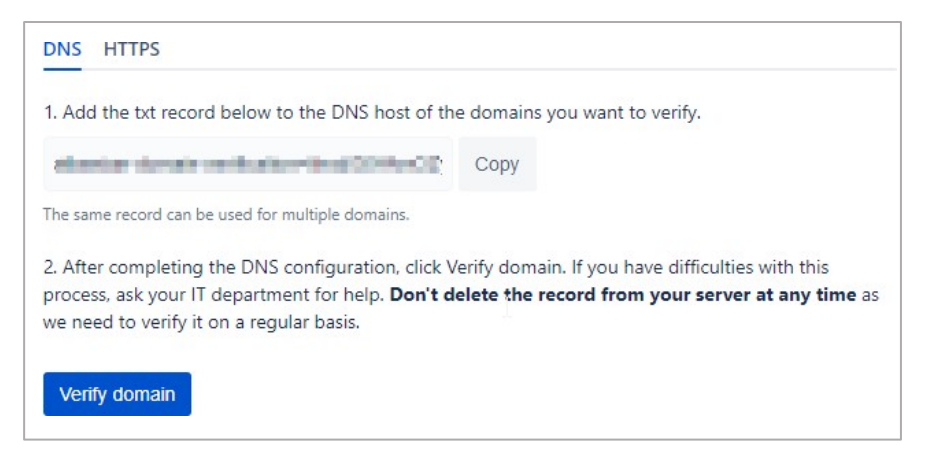

The Status column in the Verified Domains section displays VERIFIED.

| Verified domai | ns |          |                   |         |
|----------------|----|----------|-------------------|---------|
| Domain         | 2  | Status   | Verification type | Actions |
| Chargeron      |    | VERIFIED | DNS               | Remove  |
| aph.temp.ees   |    | VERIFIED | HTTP              | Remove  |

- 7. Click **SAML single sign-on**.
- 8. In the right pane, under SAML Configuration, click Add SAML Configuration.

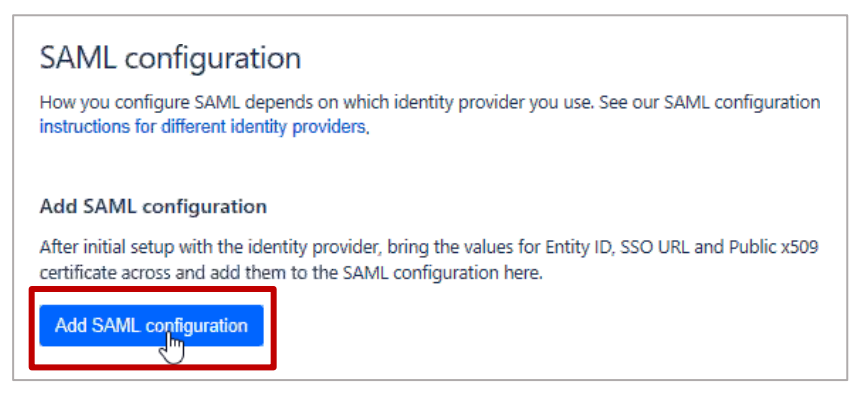

- 9. In the **Add SAML configuration** area, specify the following information:
  - Identity Provider Entity ID type a unique issuer ID. For example: yourcompany\_NS\_Jira
  - Identity Provider SSO URL enter the IdP URL of your NetScaler app: https://<Netscaler Gateway FQDN>/saml/login

| Add SAIVIL CONII               | guration                      |        |
|--------------------------------|-------------------------------|--------|
| Identity provider Entity ID    | 0                             |        |
| https://yoursaml.com/a         | app/acme                      |        |
| The URL your identity provide  | r uses for SAML 2.0.          |        |
| Identity provider 550 URL      | 2                             |        |
| https://yoursaml.com/a         | app/acme/saml/sso             |        |
| The SAML endpoint URL giver    | n to you by your identity pro | vider. |
| Public x509 certificate        | 3                             |        |
|                                |                               |        |
|                                |                               |        |
| Copy and paste the entire cert | tificate.                     |        |
| 4                              |                               |        |
|                                |                               |        |

• **Public x509 Certificate** – copy and paste the SAML IdP signing certificate. To obtain the certificate, follow the steps below:

To obtain your IdP certificate, follow the steps below:

- i. Remotely access your NetScaler instance using PuTTY.
- ii. Navigate to /nsconfig/ssl folder (using shell command cd /nsconfig/ssl) and press Enter.
- iii. Type cat <certificate-name> and press Enter.

| 1  | BEGIN CERTIFICATE                                                                                                    |
|----|----------------------------------------------------------------------------------------------------|
| 2  | MIIFPzCCBCegAwIBAgIQApjYl89Tw/6/mHRS5nGDUzANBgkqhkiG9w0BAQsFADBN                                                                                                    |
| 3  | NQs contractor and contractor of annotations and a set of the set of the set |
| 4  | alld                                                                                                    |
| 5  | NT <sub>E</sub>                                                                                                    |
| 6  | BAc N5j                                                                                                    |
| 7  | LjE i Britani i Britani i Britani i Britani i Britani i Britani i Britani i Britani i Britani i Britani i Brita                                                                                                    |
| 8  | ADC 2EQ                                                                                                    |
| 9  | yVj                                                                                                    |
| 10 | Kjf                                                                                                    |
| 11 | vd8                                                                                                    |
| 12 | RK2 31K                                                                                                    |
| 13 | RYc 4QY                                                                                                    |
| 14 | MBa Martin and Anna Anna Anna Anna Anna Anna Anna                                                                                                    |
| 15 | +Cc /IZ                                                                                                    |
| 16 | Y2V                                                                                                    |
| 17 | BBY HA6                                                                                                    |
| 18 | Ly?                                                                                                    |
| 19 | OIE                                                                                                    |
| 20 | MDc 2Vy                                                                                                    |
| 21 | dCS AGG                                                                                                    |
| 22 | GGP 2Nh                                                                                                    |
| 23 | Y2V                                                                                                    |
| 24 | dD4 Zxf                                                                                                    |
| 25 | PA6 (kY                                                                                                    |
| 26 | +Xz NpI                                                                                                    |
| 27 | gSf 3c3                                                                                                    |
| 28 | c+r DF1                                                                                                    |
| 29 | UOZimomopreicnajjorinwwczickpoduśrwyenwiwyinwgoaiz/m/wzdgbwzy4NJ                                                                                                    |
| 30 | 6ED5                                                                                                    |
| 31 | END CERTIFICATE                                                                                                    |
| 32 |                                                                                                    |

- iv. Copy the text between -----BEGIN CERTIFICATE----- and -----END CERTIFICATE-----
- v. Paste the text in a text editor and save the file in an appropriate format such as <your company name>.pem.

10. Click Save Configuration.

| Add SAML configuration                                                      |
|-----------------------------------------------------------------------------|
| Identíty provider Entity ID                                                 |
| UC                                                                          |
| The URL your identity provider uses for SAML 2.0.                           |
| Identity provider SSO URL                                                   |
| https://teahingin                                                           |
| The SAML endpoint URL given to you by your identity provider.               |
| Public x509 certificate                                                     |
| UOZLmXmmUpFe1cHajjorJhwNCZCKpUou9TWqehWIWc<br>M0QDai2/m7WZoQBA2y4NJ<br>6ED5 |
| END CERTIFICATE                                                             |
| Copy and paste the entire certificate.                                      |
| Save configuration Cancel                                                   |

The **SP Entity ID** and **SP Assertion Consumer Service URL** fields display values. Use these values while configuring NetScaler.

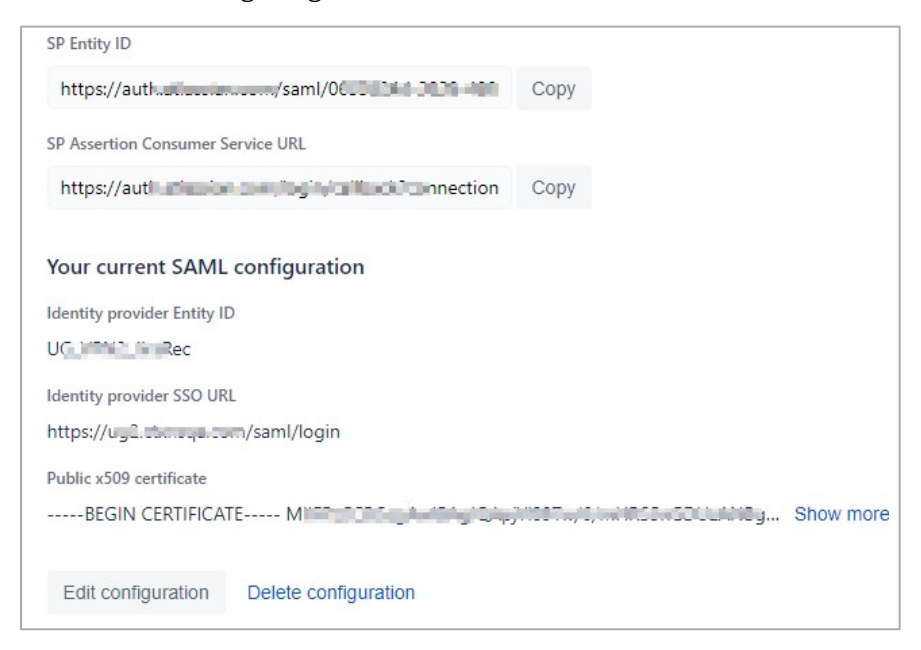

You have completed the required configuration on the service provider which is in this case – Jira.